## Guía del prototipo

- 1. Acceda a los archivos generados por la herramienta que se encuentran en la carpeta mruizroTFC0614prototipo dentro del archivo mruizro\_TFC\_0614\_prototipo.zip
- 2. Clique sobre el archivo start.html. Su navegador le indicará la opción: "Permitir acceder al contenido bloqueado". Acceda al contenido bloqueado.

| ← ← ← file:///C:/TFC/MEMORIA/mruizro   × ♥ McAfee ▼   Sitemap ▼   ▼ × ●   ▲ Pagina usuario no registrado | ی-memoria/prototipo ۶ - ۵ Servicio Ocupac<br>Servicio Ocupac | uario no registrado ×<br>CIÓN<br>Inicio | Buscar trabajo O  | frecer trabajo Intranet | _ □ <b>• × ∞</b><br>★ ★ ¤ |
|----------------------------------------------------------------------------------------------------|--------------------------------------------------------------|-----------------------------------------|-------------------|-------------------------|---------------------------|
| Pagina usuario registrado que busca en                                                                   | Minimino o ciorro ol citor                                   | non v vo nodrá trobojor                 |                   |                         |                           |
| Pagina usuario registrado que ofrece en                                                                  | Cursos de formación   Estadísticas   Información laboral     | Estudiar online, una                    | buena alternativa |                         |                           |
|                                                                                                    |                                                              |                                         |                   |                         |                           |
|                                                                                                    |                                                              |                                         |                   |                         |                           |
|                                                                                                    | <                                                            |                                         |                   |                         |                           |
|                                                                                                    |                                                              |                                         |                   |                         | € 100% -                  |
| 🚯 📋 🖸 🔒                                                                                                  | 🔮 🕙 🕙 🏉                                                      |                                         |                   |                         | ES 🔺 🕪 🙄 📰 🛱 19:12        |

3. El navegador le mostrará la siguiente pantalla:

- 4. Una vez en la página de inicio (página a la que tienen acceso los usuarios no registrados), puede:
  - a. Acceder a las ofertas de trabajo existentes. Si acota las ofertas con los siguientes criterios, podrá comprobar el proceso completo de búsqueda y consulta de ofertas de trabajo.
    - Categoría: Dirección
    - Sector: Finanzas
    - Puesto: Director Administrativo
    - Comarca: Barcelonés

La primera oferta del listado resultante de esta búsqueda es "<u>Director</u> <u>Administrativo Empresa Publicidad</u>". El link está habilitado y se puede acceder al detalle de la oferta.

b. Acceder a los listados de cursos de formación. (Los links no están habilitados y no se puede acceder al detalle de los cursos.

- c. Acceder a los ficheros de estadísticas y de información laboral. (La simulación no contempla la descarga de los ficheros).
- d. Acceder a la información de interés general
- e. Volver a la página de inicio tanto del link **inicio** de la barra de opciones de la parte superior como desde el **logo** de la parte superior izquierda de la interfaz
- f. Acceder a la página reservada a los usuarios registrados que buscan empleo mediante el link **Buscar trabajo**
- g. Acceder a la página reservada a los usuarios registrados que ofrecen empleo mediante el link Ofrecer trabajo
- h. Salir de la aplicación mediante el link Salir
- i. El link Intranet no está habilitado
- Acceso a la página reservada a los usuarios registrados que buscan empleo: Clique sobre el link Buscar trabajo, introduzca un username y una contraseña, clique sobre el botón entrar.

La opción de registrarse como usuario no está implementada en el prototipo

- 6. Una vez en la página reservada a los usuarios registrados que buscan empleo, puede:
  - Acceder a las ofertas de trabajo existentes. Si acota las ofertas con los siguientes criterios, podrá comprobar el proceso completo de búsqueda, consulta e inscripción en una oferta de trabajo.
    - Categoría: Dirección
    - Sector: Finanzas
    - Puesto: Director Administrativo
    - Comarca: Barcelonés

La primera oferta del listado resultante de esta búsqueda es "<u>Director</u> <u>Administrativo Empresa Publicidad</u>". El link está habilitado y se puede acceder al detalle de la oferta, el cual ofrece el control "**Inscribirse en la oferta**".

- b. Acceder a los listados de cursos de formación. (Los links no están habilitados y no se puede acceder al detalle de los cursos.
- c. Acceder a los ficheros de estadísticas y de información laboral. (La simulación no contempla la descarga de los ficheros).
- d. El acceso a la información de interés general no está habilitado.
- e. Volver al inicio de esta página desde el link **Buscar trabajo: inicio** de la barra de opciones de la parte superior
- f. Volver a la página de inicio de la aplicación desde el **logo** de la parte superior izquierda de la interfaz, o desde el link **Salir / página de inicio**
- g. Consultar y modificar los datos de su CV mediante el link **Mi C.V.**
- h. Acceder a las ofertas en las cuales se ha inscrito mediante el link Mis ofertas
  - La primera oferta del listado: <u>Técnico Superior Contable</u>, tiene el link habilitado y nos permite acceder al detalle de la misma.
  - La tercera oferta del listado: <u>Director Administrativo, financiero y</u> <u>fiscal</u>, permite comprobar el proceso de eliminación de una oferta.

- i. Acceder al espacio en el cual el usuario puede crear alertas de empleo y gestionar las creadas anteriormente, mediante el link **Mis alertas**.
  - Una de las alertas del listado permite comprobar el proceso de eliminación de una alerta.
- j. El link **Mi cuenta** no está habilitado.
- Acceso a la página reservada a los usuarios registrados que ofrecen empleo: Clique sobre el link Ofrecer trabajo, introduzca un username y una contraseña, clique sobre el botón entrar.

La opción de registrarse como usuario no está implementada en el prototipo

- 7. Una vez en la página reservada a los usuarios registrados que ofrecen empleo, puede:
  - a. Acceder a los perfiles profesionales existentes. Si acota los perfiles con los siguientes criterios, podrá comprobar el proceso completo de búsqueda, consulta y contacto con un perfil profesional concreto.
    - Nivel estudios: Técnico Superior /FP2 / BUP
    - Experiencia sector: Informática
    - Experiencia puesto: Programador
    - Comarca residencia: Baix Llobregat

El primer perfil del listado resultante de esta búsqueda es "<u>Programador J2EE</u> <u>con inglés</u>". El link está habilitado y se puede acceder al detalle del perfil, el cual ofrece el control "**Contactar con el C.V.**"

- b. Acceder a los listados de cursos de formación. (Los links no están habilitados y no se puede acceder al detalle de los cursos.
- c. Acceder a los ficheros de estadísticas y de información laboral. (La simulación no contempla la descarga de los ficheros).
- d. El acceso a la información de interés general no está habilitado.
- e. Volver al inicio de esta página desde el link **Ofrecer trabajo: inicio** de la barra de opciones de la parte superior
- f. Volver a la página de inicio de la aplicación desde el **logo** de la parte superior izquierda de la interfaz, o desde el link **Salir / página de inicio**
- g. Consultar y modificar los datos de la empresa mediante el link Mi Empresa
- h. Crear una oferta de empleo mediante el link Crear oferta
- i. Acceder a las ofertas de empleo que el usuario ha creado mediante el link Mis ofertas
  - La primera oferta del listado: Técnico Superior Contable,
    - tiene el link habilitado y nos permite acceder al detalle de la misma.
    - Tiene el control CV Recibidos habilitado y nos permite ver el listado de CV que se han inscrito en la oferta.
      - El primer CV de este listado <u>Referencia Perfil nº 1</u>, nos permite comprobar el proceso completo de valoración de un CV y como se rechaza o se selecciona para una posterior entrevista personal.

- Tiene el control CV Seleccionados habilitado y nos permite ver el listado de CV que han sido seleccionados para la entrevista personal y han de ser finalmente descartados o escogidos para la/s vacante/s ofrecida/s
  - El primer CV de este listado <u>Referencia Perfil nº 1</u>, nos permite comprobar el proceso completo mediante el cual finalmente se rechaza una candidatura o es escogida para la vacante ofrecida. (Podemos ver el detalle del C.V. y mediante los controles habilitados, aceptar o no al candidato).
- La segunda oferta del listado <u>Aux Administrativo y contable con inglés</u>, nos permite comprobar el proceso de finalización de una oferta.
- j. El link Mi cuenta no está habilitado